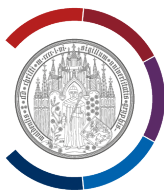

## **Windows Version feststellen**

Geben Sie in der **Suchleiste (Symbol Lupe)** den Text "**winver**" ein (ohne Hochkomma). Bestätigen Sie mit Enter. Abbildung unten zeigt Desktop und die Suchleiste von Windows 10.

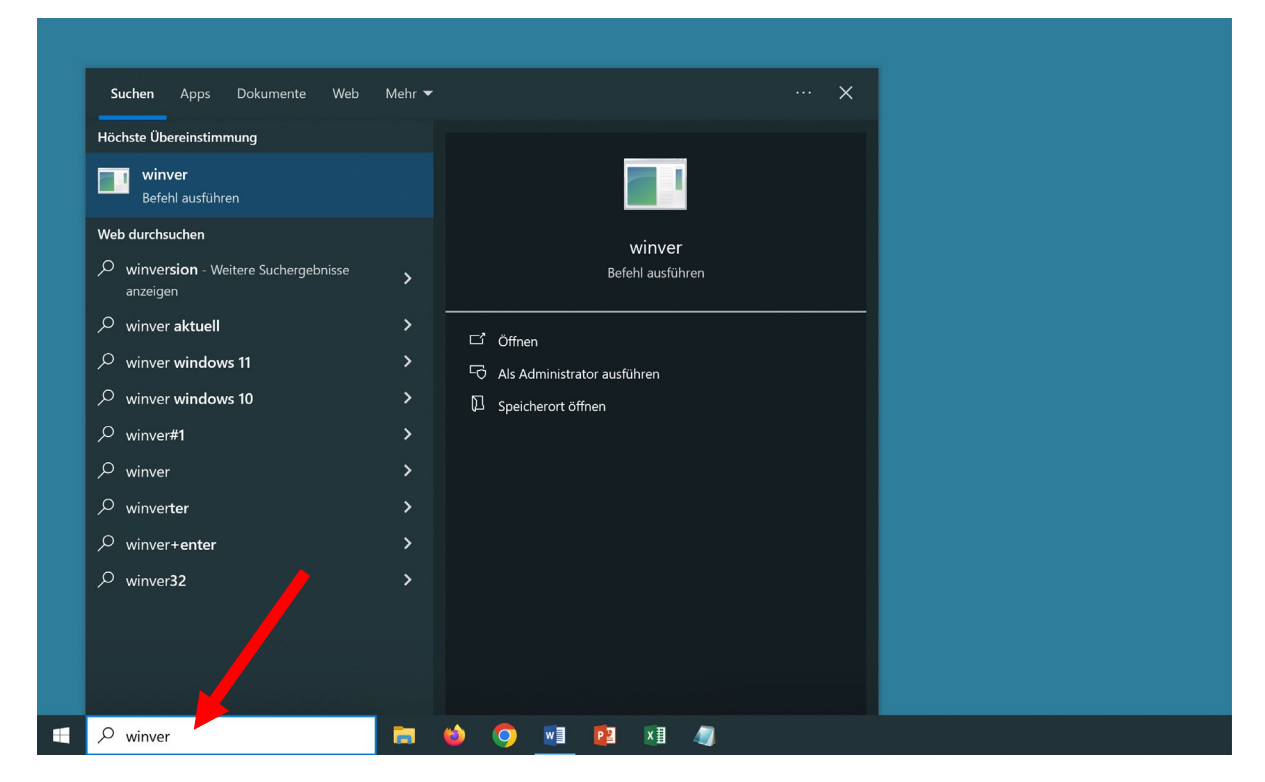

Es öffnet sich ein Fenster "Info über Windows". Version von Windows wird angezeigt.

Unten sind zwei Beispiele, für Windows 10 und für Windows 11.

| Info über Windows                                                                                                    | × | Info über Windows X                                                                                                    |
|----------------------------------------------------------------------------------------------------|---|----------------------------------------------------------------------------------------------------|
| Wircosoft Windows   Version 22H2 (Build 19045.5487)   © Microsoft Corporation. Alle Rechte vorbehalten.   Das Betriebssystem Windows 10 Home und die zugehörige   Benutzeroberfläche sind durch Marken- und andere rechtsabhängige bzw.   bestehende gewerbliche Schutz- und Urheberrechte in den Vereinigten   Staaten und anderen Ländern geschützt.   Dieses Produkt ist unter den Microsoft-Softwarelizenzbedingungen   Izenziert für:   PC-Benutzer   HP |   | Microsoft Windows<br>Version 23H2 (Build 22631.4890)<br>(*) Microsoft Corporation. Alle Rechte vorbehalten.<br>Das Betriebssystem Windows 11 Pro und die zugehörige Benutzeroberfläche<br>sind durch Marken- und andere rechtsabhängige bzw. bestehende<br>gewerbliche Schutz- und Urheberrechte in den Vereinigten Staaten und<br>anderen Ländern geschützt.<br>Dieses Produkt ist unter den <u>Microsoft-Softwarelizenzbedingungen</u><br>lizenziert für:<br>PC-Benutzer<br>Unternehmensname |
| OK                                                                                                    |   | ОК                                                                                                    |